# Remplacer un nom de périodique par un autre. Supprimer des doublons de bulletins. Déplacer des bulletins d'un périodique à un autre.

## Fiche technique PMB n° 4.5.3

**Objectif** : Mettre de l'ordre dans la base quand des noms de périodiques changent ou quand il y a plusieurs bulletins (donc des doublons) pour un seul numéro de périodique.

### Application utilisée : Catalogue

#### Remplacer un nom de périodique par un autre

Exemple : il arrive que les périodiques dépouillés par le CRDP de Poitiers changent d'intitulés de nom dans les Mémofiches. Exemple : *Sciences humaines* devient *Sciences humaines (Auxerre)*. Vous avez donc dans vos bases des bulletins d'une même revue sous deux notices mères et vous souhaitez les rassembler sous un seul nom.

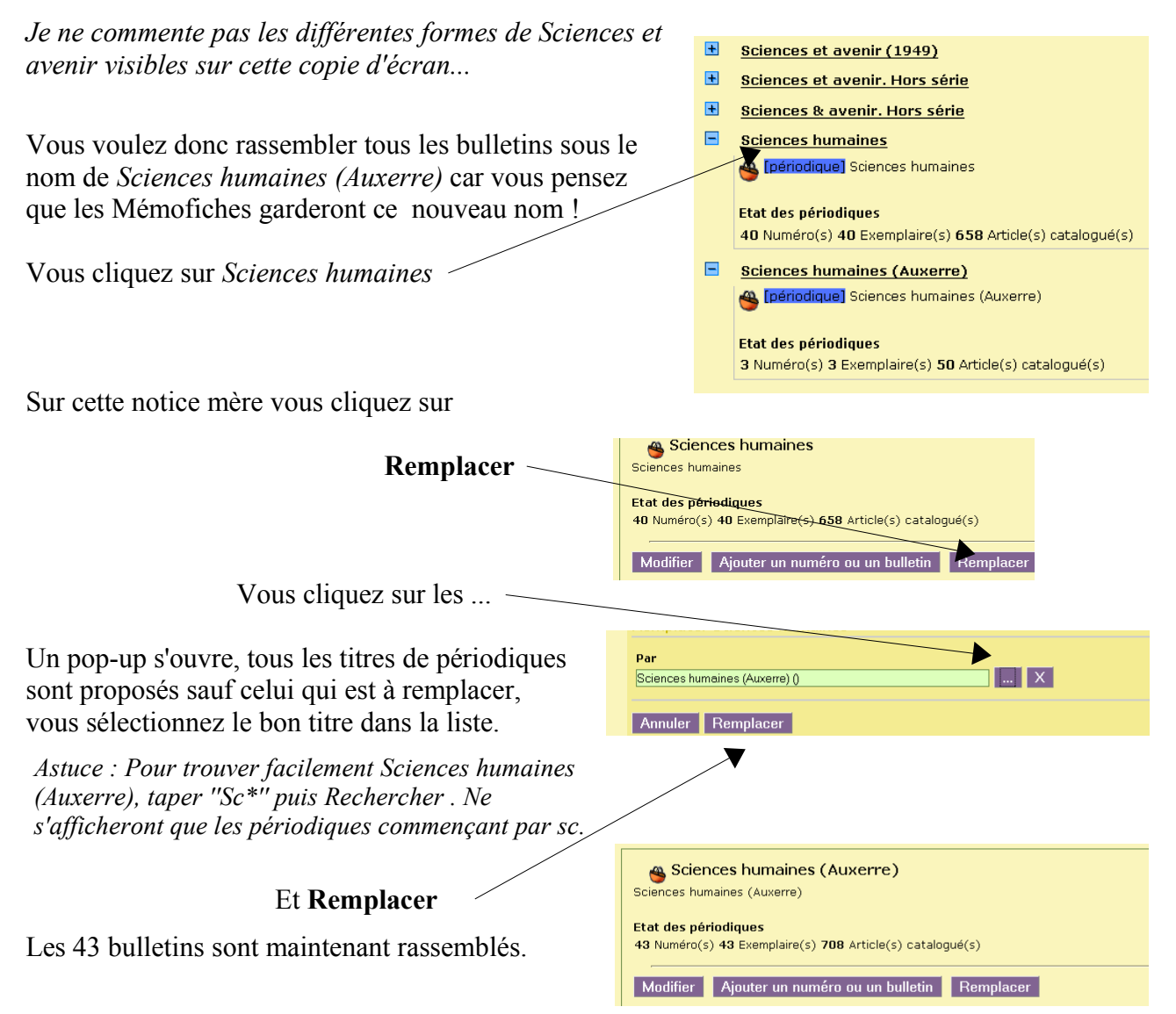

Les commentaires qui pourraient être faits sur les intitulés des noms de périodiques choisis pour les Mémofiches ne relèvent pas des fiches techniques...

#### **Trois cas**

**Premier cas** : vous avez deux bulletins 'en doublon' pour un même périodique, un relié à l'exemplaire, l'autre relié aux notices.

Pourquoi ? Vous avez bulletiné vos périodiques avant l'import des notices de Citédoc bibli ou des Mémofiches. Vous n'avez pas fait attention à l'avertissement de la fiche pmb 2.11.1 page 2 ou aux fiches 2.11.1 bis et ter concernant le numéro du bulletin ou son libellé de période.

Dans cet exemple, c'est le libellé de période qui a été mal saisi qui n'est pas identique à celui de Citédoc bibli. (Erreur de frappe crée pour l'exemple, mais ça arrive parfois !) Vous avez donc deux bulletins 107, celui que vous avez créé qui est relié à l'exemplaire, l'autre qui s'est créé à l'import et relié aux notices. Vous voulez supprimer ce doublon de bulletins.

| 110 | (Grin core)              | Danotin n 110                                                                                                    |                                                                                                    |                                                                                                    | -                                                                                                    |
|-----|--------------------------|----------------------------------------------------------------------------------------------------|----------------------------------------------------------------------------------------------------|----------------------------------------------------------------------------------------------------|----------------------------------------------------------------------------------------------------|
| 109 | (mars 2012)              | bulletin nº109                                                                                                    | 8 🗳                                                                                                    | 0                                                                                                    | 1                                                                                                    |
| 108 | (février 2012)           | bulletin nº108                                                                                                    | 7 🗳                                                                                                    | 0                                                                                                    | 1                                                                                                    |
| 107 | (javier 2012)            |                                                                                                    |                                                                                                    | 0                                                                                                    | 1                                                                                                    |
| 107 | (janvier 2012)           | bulletin nº107                                                                                                    | 8 🗳                                                                                                    | 0                                                                                                    |                                                                                                    |
|     | 109<br>108<br>107<br>107 | 109         (mars 2012)           108         (février 2012)           107         (javier 2012)           107         (javier 2012) | 100         (mars 2012)         bulletin n°109           108         (février 2012)         bulletin n°108           107         (javier 2012)         bulletin n°107 | 110         (drin blip)         bulletin n°109         8            109         (mars 2012)         bulletin n°109         8            108         (février 2012)         bulletin n°108         7            107         (jarvier 2012)         bulletin n°107         8 | 100     (min cole)     bulletin n°109     8      0       109     (mars 2012)     bulletin n°109     8      0       108     (février 2012)     bulletin n°108     7      0       107     (jarvier 2012)     0     0       107     (jarvier 2012)     bulletin n°107     8      0 |

Cliquer sur le bulletin qui doit disparaître (qu'il soit avec l'exemplaire ou non, peu importe, articles et exemplaires seront regroupés) : ici le numéro 107, javier 2012 avec l'exemplaire

|                                                                             | Périodiques 🖕 Géo Ado 🛶 107 (javier 2012)                 |
|-----------------------------------------------------------------------------|-----------------------------------------------------------|
| Vous cliquez sur Remplacer                                                  | 🐣 🔉 Géo Ado. 107 (javier 2012)                            |
| Vous cliquez sur les                                                        | Modifier Remplacer Remplacer 107 [01/01/2012] javier 2012 |
| Un pop-up s'ouvre, tous les numéros de bulletin du                          | Par<br>107 (bulletin n*107)                               |
| périodique concerné sont proposés sauf celui qui est                        |                                                           |
| à remplacer.                                                                | Annuler Remplacer                                         |
| Sélectionnez le bon numéro dans la liste.                                   | X                                                         |
| Astuce : Si la liste est longue, taper le numéro<br>complet puis Rechercher |                                                           |
| Et <b>Remplacer</b>                                                         |                                                           |
| Les 8 articles et l'exemplaire sont maintenant regroupé                     | S                                                         |
| 👋 ¥ 107 (janvier 2012)                                                      | bulletin nº107 8 🗳 0 1                                    |
|                                                                             |                                                           |

**Deuxième cas :** Vous avez deux bulletins pour un même numéro de périodique, l'un relié aux notices l'autre sans notices ni exemplaire.

Vous supprimez le bulletin orphelin (sans notices ni exemplaire) et vous vérifiez bien la Numérotation, la Date de parution et le Libellé de période pour la suite !

**Troisième cas :** Vous avez deux bulletins 'en doublon' d'un même périodique avec, pour chacun, des notices et éventuellement un exemplaire relié à un des bulletins. Etrange mais on l'a vu ici ou là du fait d'imports multiples (Mémofiches et Doctec par exemple).

| لا 🥮 | 926 | (15 décembre 2011) | bulletin nº926 | 2 🐣 | 0 | 1 |
|------|-----|--------------------|----------------|-----|---|---|
| ۲ 🥮  | 925 | (01/12/2011)       | Bulletin Nº925 | 6 🗳 | 0 |   |
| ي 🐣  | 925 | (01 décembre 2011) | bulletin n°925 | з 🐣 | 0 | 1 |

**Fiche technique PMB n° 4.5.3 : Renommer périodiques / Déplacer bulletins** assistance & mutualisation des documentalistes de l'enseignement catholique de Bretagne

Cliquez sur le bulletin qui doit disparaître (avec l'exemplaire ou non, peu importe, articles et exemplaires seront regroupés) :

'Conserver les dépouillements' est coché par défaut. (N'apparaît que si le bulletin a des dépouillements)

Mais vous pouvez décocher si vous ne souhaitez pas garder les dépouillements du bulletin à remplacer.

Ils seront supprimés de la base purement et simplement en cliquant sur Remplacer. Examiner les articles des deux bulletins avant de faire ce choix.

Si dans l'un des 2 bulletins tous les articles présents sont déjà dans l'autre bulletin, on peut se poser la question... et choisir de remplacer le bulletin qui a le moins d'articles en décochant 'Conserver les dépouillements'. Si vous ne le faites pas il y aura, après regroupement, des articles en doublon, mais vous pourrez encore intervenir après !

Vous procédez comme dans le premier cas. Et Remplacer

Dans notre exemple 'Conserver les dépouillements' est coché, les 9 articles et l'exemplaire sont maintenant regroupés.

| 🎽 925                                                  | (O1 décembre 2011)                                                                                                    | bulletin nº925                                                                                                    | y 🏀                                                    | 0          | 1          |
|--------------------------------------------------------|----------------------------------------------------------------------------------------------------|----------------------------------------------------------------------------------------------------|--------------------------------------------------------|------------|------------|
|                                                        |                                                                                                    |                                                                                                    |                                                        |            |            |
| Après regroupement, on a 3 articles en doublons.       | Dépouillements: 🖼 🗟 🚳 🖪<br>E Ecroyants version pratiquar<br>E Erais pas ci, fais pas ça, les<br>E Pourquoi prend-on des riso | jouter un dépouillement<br><u>its / Furlaud, Sophie i</u> n Okapi (925 01 dé<br>coulisses du tournage / Joseph, Marion<br>jues? / Ihaddadène, Luc in Okapi (925 0) | cembre 2011) 🔉<br>in Okapi (925 01 d<br>décembre 2011  | décembre : | 2011) א    |
| On peut choisir à présent<br>ceux qui sont à supprimer |                                                                                                    | nts / Furlaud, Sophie in Okapi (925 01 dé<br>coulisses d'un tournage / Marion, Josep<br>pi (925 01 décembre 2011) ₪<br>téronnière, Lucie de in Okapi (925 01 déc   | cembre 2011) 🖌<br>ah in Okapi (925 0<br>cembre 2011) 🖌 | 1 décembr  | re 2011) ⊾ |
|                                                        | ERobert Pattinson : petites r                                                                                                | <u>révélations / Pattinson, Robert i</u> n Okapi (                                                                                                    | 925 01 décembre                                        | 2011) 🛛    |            |

Déplacer des bulletins (avec notices et exemplaires) d'un périodique à un autre

| Les   | bulletins  | 338    | et   | 337    | Numérotation           | Date de parution | Titre          | Art. | Doc. | Expl. |
|-------|------------|--------|------|--------|------------------------|------------------|----------------|------|------|-------|
| doive | ent nasser | de     | la r | notice |                        |                  |                |      |      |       |
| uoive | in passer  | uc     | Ia I | lotice | 😤 🎽 338                | (août 2009)      |                | 12 🐣 | 0    | 1     |
| mère  | Revue EP.  | S à ei | p&s  |        | Aiouter dans un panier | (mai 2009)       | Bulletin N°337 | 13 👋 | 0    | 1     |
|       |            |        |      |        | 👋 🛰 336                | (mars 2009)      | Bulletin N°336 | 9 🐴  | 0    | 1     |
|       |            |        |      |        |                        |                  |                |      |      |       |

Cliquer sur le panier **en début de ligne** du bulletin à déplacer et ajouter **dans un panier de bulletin** (clic sur le nom du panier ou cochez et **Ajouter** en bas de page)

Ajouter tous les bulletins voulus dans ce panier

Puis Catalogue > Paniers > Actions > Par procédure d'action

Fiche technique PMB n° 4.5.3 : Renommer périodiques / Déplacer bulletins assistance & mutualisation des documentalistes de l'enseignement catholique de Bretagne

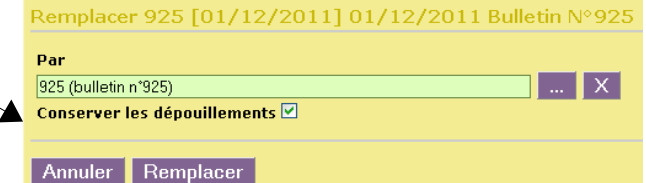

Choisir le panier contenant les bulletins à déplacer

Cocher Eléments non pointés

Cliquer sur la procédure B 1.1. Déplacer des bulletins d'une revue mère à une autre

Ne pas s'inquiéter du message et OK

| e panier contient      | Annonce de la page http://localhost :                                                                                                    | × |
|------------------------|----------------------------------------------------------------------------------------------------|---|
|                        | Attention, les procédures d'action peuvent endommager la base, êtes-vous sur d'exécuter la procédure B 1.1. Déplacer des bulletins d'une revue mère à une autre ? |   |
|                        | Annuler                                                                                                    |   |
| Choisissez les éléme   | ents sur lesquels portera la requête                                                                                                    |   |
| 🗖 Eléments pointés     |                                                                                                    |   |
| 🗹 Eléments non pointés |                                                                                                    |   |

| Choisir le nom du périodique |                                                                                     | Choix des paramètres<br>B 1.1. Déplacer des bulletins            | s d'une revue mère à une autre    |              |          |           |
|------------------------------|-------------------------------------------------------------------------------------|------------------------------------------------------------------|-----------------------------------|--------------|----------|-----------|
| Démarrer                     |                                                                                     | Déplacer vers la revue                                           | ep&s                              |              | T        |           |
| Tout est en ordre !          | ep&s<br>eps<br>Etat des collection:<br>Modifier Ajouter un<br>Bulletins Abonnements | s<br>1 numéro ou un bulletin Ajouter un<br>Modèles prévisionnels | n document numérique Remplacer    | Faire une su | ggestion | Gupprimer |
|                              | Numérotation                                                                        | n Date de parution                                               | Titre                             | Art.         | Doc.     | Expl.     |
|                              | 🗳 ¥ 339                                                                             | (novembre 2009)                                                  | Bulletin N°339                    | 13 👋         | 0        | 1         |
|                              | 🗳 > 338<br>🍣 > 337                                                                  | (août 2009)<br>(mai 2009)                                        | Bulletin nº 338<br>Bulletin Nº337 | 12 👋<br>13 👋 | 0        | 1         |

Et n'oubliez pas de vider le panier... Catalogue > Paniers > Actions > Vider le panier

Annie Jézéquel Véronique Le Tourneur Créée le 16 octobre 2007 Modifiée le 07/06/2012